# Televes®

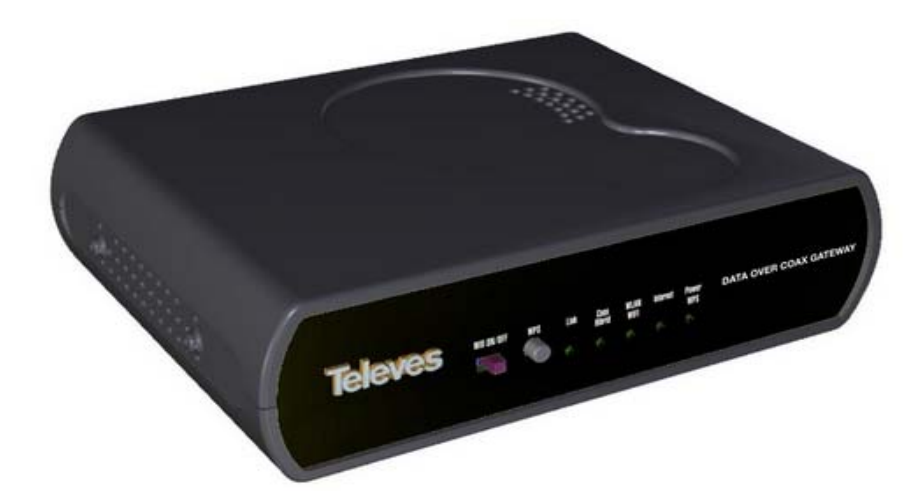

1Gbps

Ref.769301 Data Over Coax Gateway

EN

# Índice de contenido

| Important safety information                  | 4  |
|-----------------------------------------------|----|
| Main installation considerations              | 4  |
| Safe operation                                | 4  |
| Electric security markings                    | 4  |
| Introduction                                  | 4  |
| CoaxDATA™ Home WiFi 1Gbps                     | 5  |
| Main Specifications                           | 5  |
| System requierements                          | 6  |
| Package content                               | 7  |
| CoaxData range of products                    | 8  |
| Getting to know the CoaxDATA™ Home WiFi 1Gbps | 9  |
| Device connections                            | 9  |
| Front & rear pannel LEDs                      | 10 |
| Configurando el CoaxData Home WiFi            | 12 |
| Setting up of the product                     | 12 |
| Estado del dispositivo                        | 12 |
| Setting up of the working mode                | 15 |
| AP Bridge Mode                                | 15 |
| Router Mode                                   | 15 |
| LAN interface set up                          | 16 |
| WiFi interface set up                         | 18 |
| Configuration of the radio interface          | 18 |
| WiFi Access points configuration              | 20 |
| Security configuration od the WiFi network    | 20 |
| Advanced configuration of the device          | 22 |
| Routing tables                                |    |
| Stting up the time on the system              |    |
| Advanced NAT Configuration                    | 24 |
| Changing the password                         | 25 |
| Gestión del dispositivo                       | 25 |
| Installing the CoaxData Home WiFi 1Gps        | 27 |
| Setting up of the Master on the system        | 29 |
| Connection of the Master device               |    |
| Instalation of Ref. 769301 in the TV outlets. | 30 |
| Specifications                                | 33 |
|                                               |    |

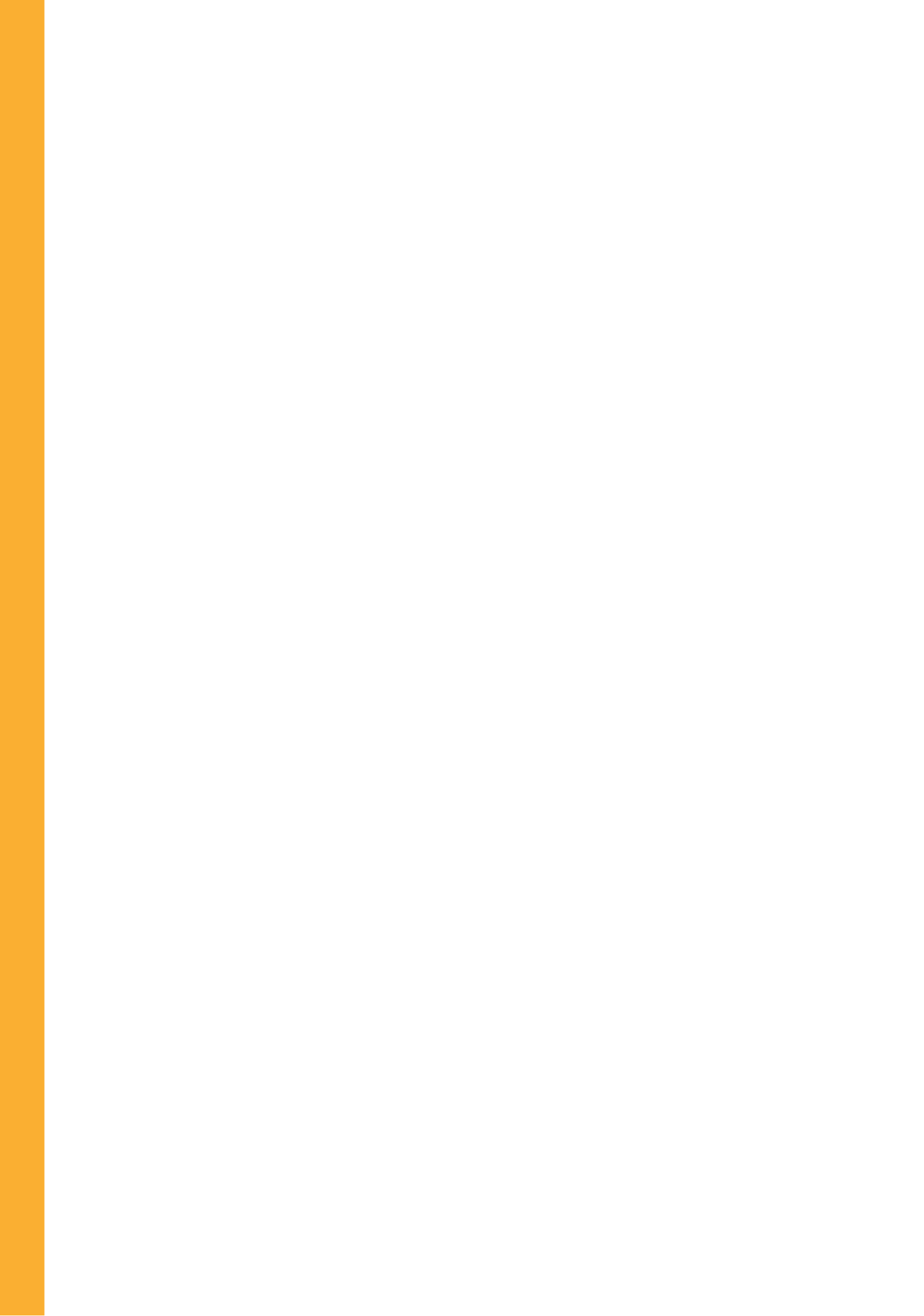

# Important safety information

## Main installation considerations

- Please read this manual carefully before installing the product.
- To reduce risk of fire or electrical shock do not expose the equipment to rain or dampness.
- Do not remove the product cover while being connected to the mains.
- Do not block ventilation holes on the product.
- Please allow for some free space around the product to guarantee proper air circulation.
- The product should not be exposed to watter splash.
- Do not place the product near heat sources or in a high humidity environment.
- Do not install the equipment in an unstable or vibrating surface where it could face a shock.

#### Safe operation

- Mains power requirements for this product are: 108-254 V~ 50/60 Hz.
- Should any liquid or object fall inside the product, please refer to a technically qualified service.
- To unplug the product from the mains please pull from the mains plug, never from the electrical cable.
- Do not connect the product to the mains untill all other connections have been made.
- The power socket should be near the equipment and easily accessible.

#### **Electric security markings**

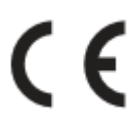

CE marking compliance.

Product for indoor use.

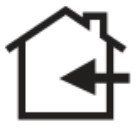

Safety requirements for class II electrical products.

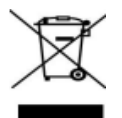

Waste management of electric and electronic equipment at the end of their working live.

EN

# Introduction

## Data Over Coax Gateway

The **Data Over Coax Gateway** allows the transmission of IP data over coaxial cable and power distribution neworks as well as broadcast TV and other services. It includes a WLAN interface 802.11b/g/n for wireless devices.

The Ethernet-Coaxial-Wifi Router allows the connection of multiple devices through the coaxial and power network without the need of running extra cables and installing Hub's or Ethernet switches.

**Ref.769301 Data Over Coax Gateway** includes power supply connector, two F connectors for TV 769301\_ DATA, three Ethernet RJ45 100Base-TX/10Base-T an USB connector and a WLAN 802.11bgn interface.

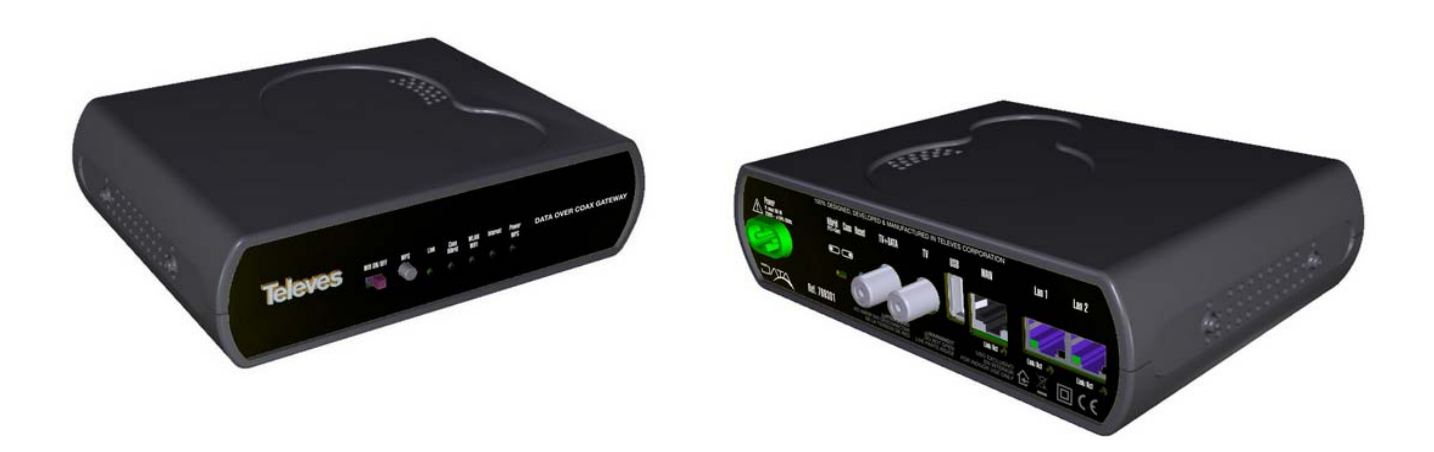

## **Main Specifications**

- Possibility of connecting a device sharing internet access using the existing infrastructure taking advantage of wireles technology.
- Easy settting up procedure without the need of installing new hardware and/or software drivers.
- 3xEthernet (Ref.769301) 100 BASE-TX/10 BASE-T to allow the connection of multiple devices such as PC's, Set to boxes, video game consoles, etc.
- WiFi 802.11bgn interface with 2x2 MIMO in the 2.4GHz band supporting up to 144 Mbps for 20MHz channels and up to 300 Mbps for 40MHz channels.
- Posibility of switching off WiFi or selecting a low power mode interface by means of front panel switch.
- **WPS** (Wireless protected setup button) feature avoiding the need of password setting.
- Supporting all encryption and authentification WiFi protocols such as WEP, WPA/WPA2, 802.1x guaranteeing a secure connection.
- Complying with IEEE 1901 specifications and including HomePlug AV PHY supporting 2880 p OFDM 4096/1024/256/64/16/8 QAM, QPSK, BPSK and ROBO mode carriers, capable of up to 700 Mbps physical throughput and up to 350Mbps UDP throughput over the coaxial network.
- Working bandwidth on the coaxial network is 2-67,5 MHz supporting a maximum attenuation of 85 dB. There is no limit of minimum attenuation. It can support up to 1,2 Km of coaxial cable.
- 5 front LED's show equipment status, Internet access, WiFi status, coaxial network status.

- Dynamic signal adjustment based on channel conditions and powerful coding algorythm based on FEC & TCC (turbo convolutional codes) technique allowing communication with just 3dB of SNR.
- Advanced Encryption algorithm (AES-128) guaranteeing secure communications.
- Sharing high speed internet access. Supporting up to 243 slaves in the same distribution network. No need of Ethernet Hubs or switches.
- Supporting Quality of Service (QoS) and including packet classification rules and multiple transmission ques.
- Supporting IGMPv3 based multicast streams to implement efficient IPTV solutions. It can handle up to 32 different channels.
- Wide range power supply unit ~108-254Vac 50/60Hz
- Robust and compact design in compliance with electrical safety legal requirements (EN 60950-1:2007/AC:2012), electromagnetic compatibility (EN 55022:2008), inmunity(EN 55024:2011) and radiation over electric power wiring (EN 50412-2-1:2006) and electromagnetic spectrum (EN 300 328 V1.7.1, EN 62311:2008).
- Web interface to configure working parameters and network options.

#### System requierements

- Plug and Play system avoiding the need of any additional software or driver. For installation in MxU mode and that has a master device
- To configure the device a computer is needed with an Ethernet 100BASE-TX or IEEE 802.11bgn WiFI port.
- Complete web based software tool and advanced configuration application CoaxManager™ (basic configuration)/ CoaxManagerPro™ (advanced configuration).
- This software is available in: <u>www.televes.com</u>

#### Basic access to the product:

IP Address: 172.16.0.1/255-255.255.0 Web Access: http://172.16.0.1 User: Admin Password: Televes1

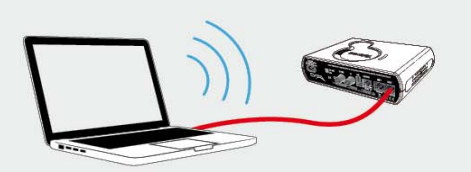

Additional data for the default Wifi connection:

Wifi SSID: CoaxData-DoC-Wifi Wifi Security Mode: WPA2/PSK Wifi Password: Televes1 EN

# Package content

- Ref.769301 Data Over Coax Gateway
- User guide
- **75** Ohm Coaxial load
- Power cord

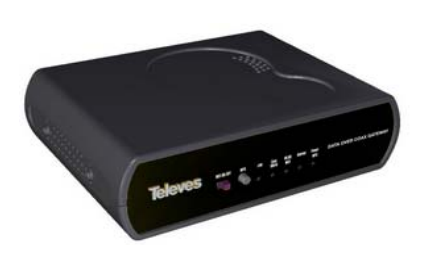

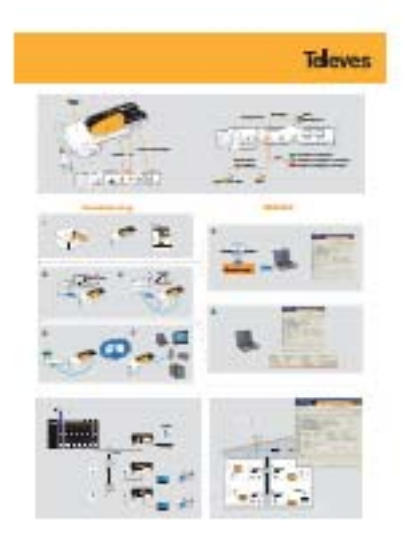

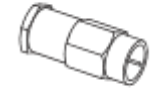

CoaxDATA Home Wifi 1Gbps Setup guide

750hm load

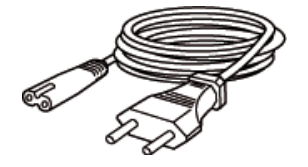

Power cord

EN

# **CoaxData range of products**

Ref.769301 is a part of a comprehensive range of products:

- Ref.769201 CoaxData™ 1Gbps-HDTV
- Ref.769202 CoaxData™ 1Gbps-HDTV with SFP
- Ref.769203 CoaxData™ 1Gbps-HDTV 1XEth
- Ref.769220 CoaxData™ Diplex filter TV-Data 2-68 Mhz / 87-2150 MHz
- Ref.769210 CoaxData<sup>™</sup> SFP 1000 Base-X 2 F.O ethernet adapter.

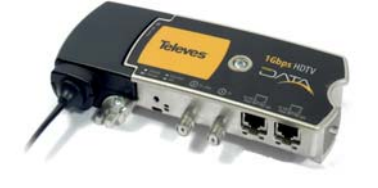

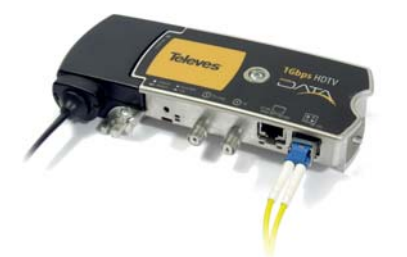

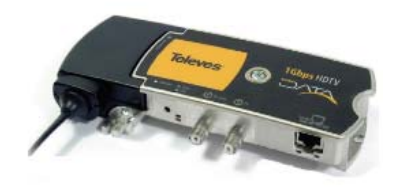

## Ref.769201 CoaxData™ 1Gbps HDTV

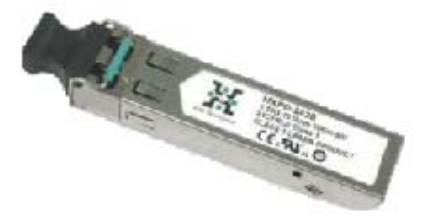

Ref.769210 CoaxData™ SFP Module 1000 Base-X Televes

Ref.769202 CoaxData™

1Gbps HDTV with SFP

 IN
 OUT
 IN

 Datos
 Datos+TV
 TV

Ref.769220 CoaxData™ 1Gbps diplex filter TV-Data 2-68 Mhz / 87-2150 MHz Ref.769203 CoaxData™ 1Gbps HDTV 1x Eth

EN

# Getting to know the Data Over Coax Gateway

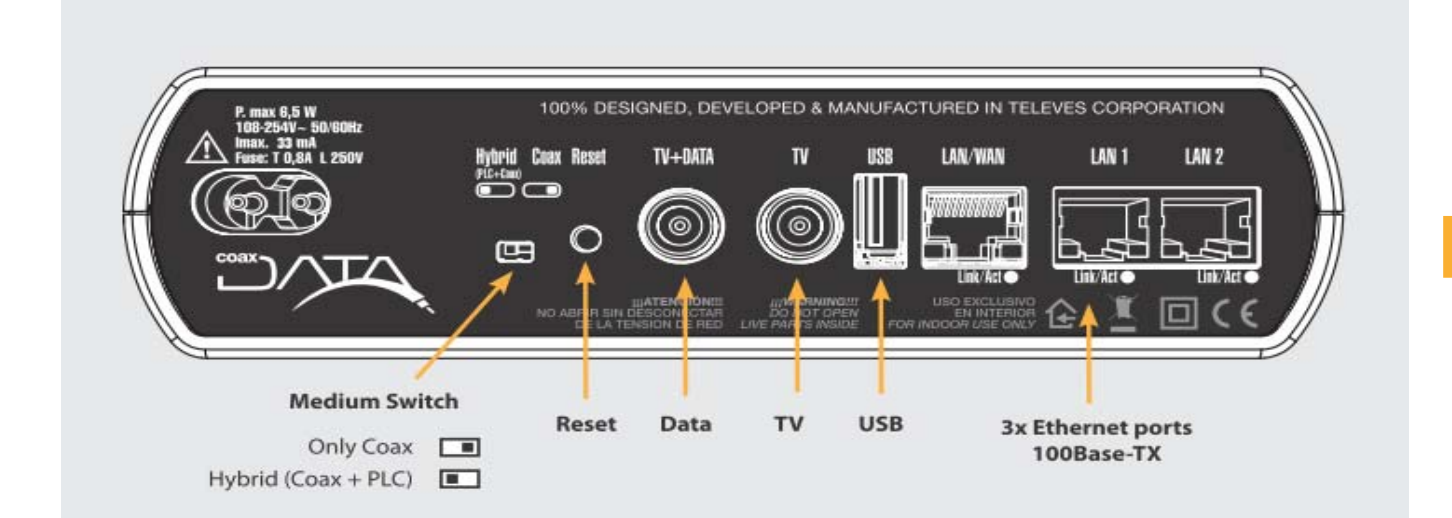

## **Device connections**

#### **Ethernet ports**

**3 x RJ-45 ports** IEEE 802.3 100 BASE-TX/10 BASE-T compliant. These ports allow the connection of the CoaxData 1Gbps-HDTV to computers, VOIP telephones, Set Top Boxes, connected TV's, etc. They support speed autonegotiation and Auto-MDIX for ease and optimal working conditions.

#### Data input. TV + Data

Female F connector for data and TV input direct from the compatible TV socket.

TV output. TV

Female F connector to access TV channels.

#### Reset button / factory default configuration

Keeping the button pressed for a period under 5 seconds the device will reboot if the button is pressed for more than 5 seconds it will reload factory configuration.

- Please take into consideration that factory default will delete all configuration done on the equipment.
- The configuration of the coaxial interface of the product will not be affected by this button, as this is managed by using the CoaxManager application.
- IP default adress is : 172.16.0.1/Mask: 255.255.255.0
- Default user: Admin password: Televes1

#### **Medium switch**

At the back of the device this selects the transmission medium. Coaxial only (right), hybrid (coaxial & PLC) (left).

- Signal will always be present on the coaxial network.
- The Medium LED on the front panel will bright green (Coaxial mode) or orange (Hybrid mode).

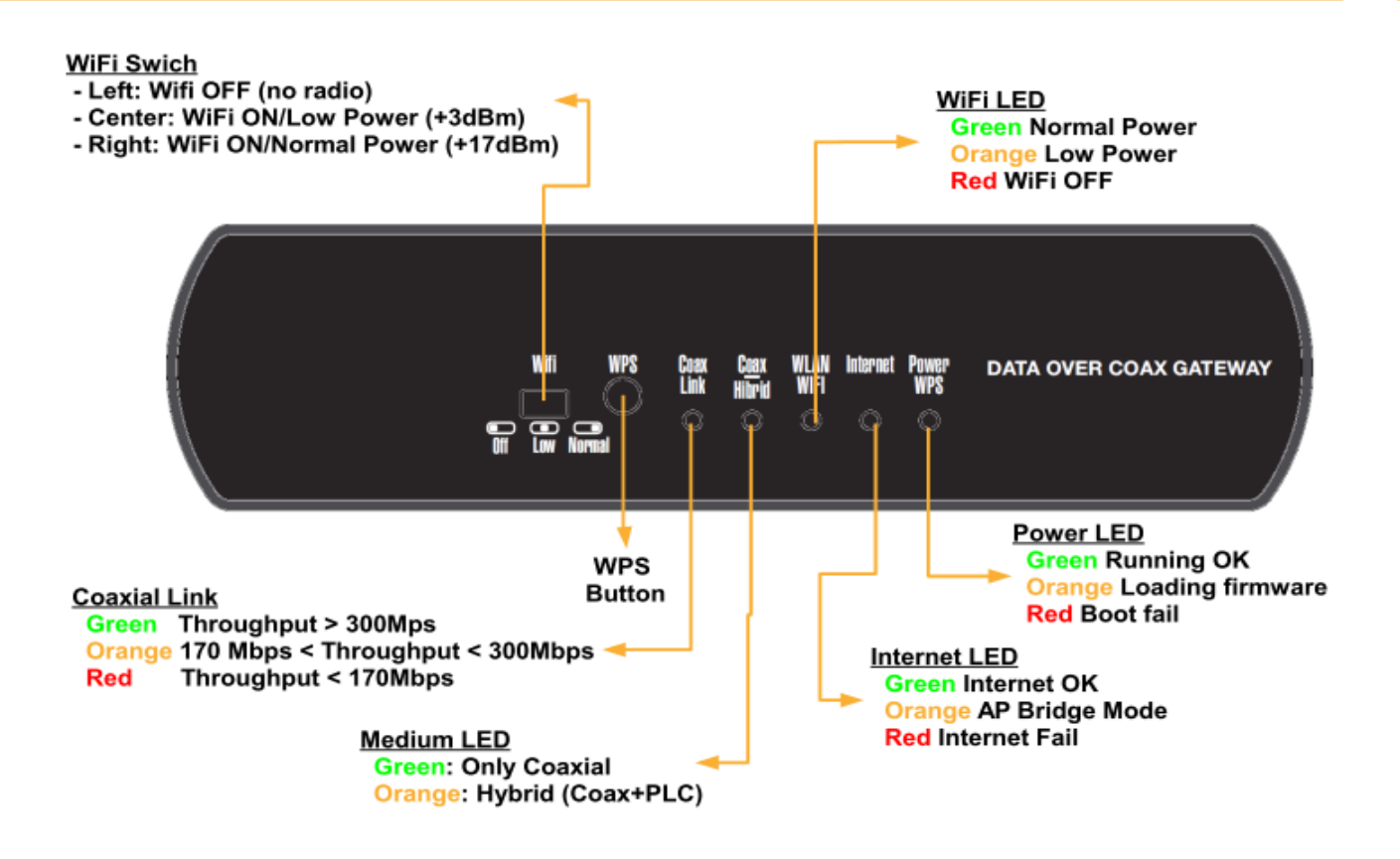

#### **WPS Button**

**WPS** (Wireless protected setup) allows the easy configuration of a wireless secure connection with other devices supporting the WPS protocol. Simply push the button and activate the WPS function on the wireless device.

The WPS function will be active for 2 minutes, during this period of time the client should stablish a secure connection.

While the WPS mode is active the power LED will blink orange, once the connection has been finalised the WPS mode will stop and should a connection to a different device be needed the WPS button should be pressed again.

#### WiFi switch

El conmutador WiFi allows three positions and hence WiFi status:

- **OFF** (left ): radio is off, LED will bright red. .
- Low Power (Center): WiFi radio will be on in low power mode. This mode will reduce exposure to radiation and interference in nearby networks. The maximum radiated power will not exceed 3dBm. In this mode the WiFi LED will bright orange.
- Normal (Right): WiFi radio will be on in normal mode. The maximum radiated power will be of 17 dBm In this mode the WiFi LED will bright green.

# Front & rear pannel LEDs

The product has 5 LED's on its front pannel show different working conditions of the device. Furthermore 3 LED's on the rear pannel show status and activity of the ethernet ports.

#### Power LED

This LED shows the status of the device.

- **Green**: Normal working conditions.
- Orange: Device is booting and loading configuration. The product will use this colour to indicate configuration events such as the activation of the WPS mode.
- **Red**: Indicates that the device has detected an error while booting.

#### Internet LED

This LED indicates the status of the connection to the internet.

- **Green**: The device is connected to the internet.
- **Red**: The device is not connected to the internet. Verify all connections of the equipment and the correct configuration of the gateway supplied by the ISP.
- Orange: The device has been configured to AP Bridge. In this working mode there is a bridge between the three interfaces Ethernet-Coaxial/PLC-WiFi.

#### WLAN LED

This LED shows the status of the WiFi network.

- **Green**: WiFi is On. Maximum output power +17 dB.
- Orange: WiFi is ON in low power mode. Maximum output power is +3 dBm.
- **Red** : WiFi en OFF.

#### Medium Coaxial / Hybrid LED

Shows the selected transmission medium on the front pannel switch.

- **Green**. Coaxial only.
- Orange. Hybrid, Coaxial + PLC. Connection stablished through both coaxial & power line network.

## Link status LED

This LED indicates both the quality of the connection and the activity on the coaxial/power line interface.

- **Green**: Higher quality connection.Optimal performance.
- Orange: Good quality connection.
- **Red**: Poor quality connection.

#### Ethernet LED's

Each back pannel ethernet port has an LED indicating negotiated speed as well as activity on the port. Each RJ45 port supports speed autonegotiation.

# Setting up the CoaxData Home WiFi

## Setting up of the product

The configuration of the device has to be carried out by means of a web browser.

|                                  |                                    | <b>f</b> |
|----------------------------------|------------------------------------|----------|
| Televes CoaxData Wifi-User Login |                                    |          |
|                                  | Username: Admin<br>Password: ••••• |          |
|                                  | Login Cancel                       |          |

EN

- Connect a device with a web browser to the CoaxData Home Wifi and access the IP adress : <u>http://172.16.0.1</u> Default user is. Admin and default password is : Televes1.
- Remember to change these parameters through the configuration options on the Device management section.
- Should you have forgotten Username and / or Password please reset the equipment to factory configuration and reconfigure it.

#### **Device status**

• Device Information: Information about firmware and hardware version on the product.

|                                                                        | STATI                                                                                        | JS                                                                                   | NETWORK                                                   | APPLICAT            | TION       | MANAGEMENT                                                                                             |
|------------------------------------------------------------------------|----------------------------------------------------------------------------------------------|--------------------------------------------------------------------------------------|-----------------------------------------------------------|---------------------|------------|----------------------------------------------------------------------------------------------------|
| DEVICE<br>INFORMATION<br>NETWORK<br>INFORMATION<br>USER<br>INFORMATION | BASIC INFORMATION                                                                            | N OF DEVICE                                                                          | , device ID, hardware v                                   | ersion and software | e version. | Help Tips<br>This page lists the device<br>model, device ID, hardware<br>version and software version. |
|                                                                        | Device Model:<br>Device ID:<br>Hardware version:<br>Software version:<br>Software version 2: | doc-wifi-hgw<br>000E7C_000E7C:<br>doc-wifi-hgw<br>2.6.31LSDK-9.5<br>doc-wifi-hgw_v1. | 170001<br>5.36-gb5ac9fe-dirty<br>00.0030 "2014-05-13-16:5 | <br>                |            |                                                                                                    |

Copyright © 2014 Televes,SA.

#### Network Information:

Shows network information of the device. This information is related to the selected working mode of the product.

• AP Bridge mode: The device will work as an ethernet bridge on the three interfaces Coaxial/PLC-Ethernet-WiFi.

| DATA                                                                   |                                                                                                    |                                                                                         |                                                  |              |             |                                                                                                    |
|------------------------------------------------------------------------|----------------------------------------------------------------------------------------------------|-----------------------------------------------------------------------------------------|--------------------------------------------------|--------------|-------------|----------------------------------------------------------------------------------------------------|
|                                                                        | S                                                                                                    | TATUS                                                                                   | NETWO                                            | к            | APPLICATION | MANAGEMENT                                                                                          |
| DEVICE<br>INFORMATION<br>NETWORK<br>INFORMATION<br>USER<br>INFORMATION | NETWORK INFOI                                                                                                    | RMATION                                                                                 | ur network connec                                | tion.        |             | Help Tips<br>Network information include<br>E-home terminal<br>information:connetion and<br>uplink. |
|                                                                        | VAN INFORMAT<br>Con. ID:<br>802.1P:<br>Igmp:<br>Service Mode:<br>Connection Name:<br>Connection Status:<br>IP Address:<br>Protocol:<br>First DNS Server: | 1<br>0<br>0<br>Disable<br>INTERNET<br>1_INTERNET_B_VII<br>Unconfigured<br>PPPoE_Bridged | D_0                                              |              |             |                                                                                                    |
|                                                                        | UPLINK INFORM<br>Uplink Connection S<br>Connection Rate(bp<br>Connection Mode:<br>Rece<br>Bytes Pkts<br>22072 70                                         | ATION<br>Status: UP<br>s): 10<br>Ful<br>sive<br>Errs Drops By<br>0 0 37                 | 00M<br>II-duplex<br>Ytes Pkts Ern<br>77943 676 0 | s Drops<br>0 |             |                                                                                                    |

#### Copyright © 2014 Televes,SA.

 Router mode : In this mode the option shows information related to the conection stablished by the ISP's router. In this mode there is a WAN interface (Coaxial/PLC) and interfaces for the LAN network Ethernet & WiFi.

> Service Mode: Internet Connection Name: 1\_INTERNET\_R\_VID Default Gateway/Subnet Mask: IP adress being giben by the ISP's gateway. DNS Server: DNS server being being determined by the Gateway.

| DATA                                                                   |                                                                                                    |                                                                                                    |                                                   |                        |             |                                                                                                    |
|------------------------------------------------------------------------|----------------------------------------------------------------------------------------------------|----------------------------------------------------------------------------------------------------|---------------------------------------------------|------------------------|-------------|----------------------------------------------------------------------------------------------------|
|                                                                        | S                                                                                                    | TATUS                                                                                                    | NETW                                              | ORK                    | APPLICATION | MANAGEMENT                                                                                           |
| DEVICE<br>INFORMATION<br>NETWORK<br>INFORMATION<br>USER<br>INFORMATION | NETWORK INFO                                                                                                    | RMATION<br>information of you                                                                                                    | ur network conn                                   | ection.                |             | Help Tips<br>Network information include<br>E-home terminal<br>information:connetion and<br>uplink . |
|                                                                        | Con. ID:<br>VLAN ID:<br>802.1P:<br>Jgmp:<br>Service Mode:<br>Connection Natme:<br>Connection Status:<br>IP Address:<br>Protocol:<br>Default Gateway:<br>Subnet Mask:<br>First DNS Server: | 1<br>0<br>Disable<br>INTERNET<br>_INTERNET_R_VII<br>Disconnected<br>192.168.1.102<br>IP_Routed<br>192.168.1.254<br>255.255.255.0<br>1.1.1.131,1.0.0.88, | D_0<br>1.1.1.16                                   |                        |             |                                                                                                    |
|                                                                        | UPLINK INFORM<br>Uplink Connection Rate(bp<br>Connection Rate(bp<br>Connection Mode:<br>Rece<br>Bytes Pkts (<br>4818 14 (                                                                 | ATION<br>Status: UP<br>s): 10<br>Ful<br>iive Errs Drops By<br>0 0 37                                                                                    | 00M<br>II-duplex<br>Sen<br>Ytes Pkts<br>73456 632 | d<br>Errs Drops<br>0 0 |             |                                                                                                    |

Copyright © 2014 Televes,SA.

Packets counters for the WAN Interface supply information about the activity on this interface.

• User Information: Information is supplied on the LAN interfaces and status of the WiFi interface, working mode and packets counters.

| WLAN INTERFACE INFORMATION                                                                                                    |  |  |  |  |  |
|----------------------------------------------------------------------------------------------------|--|--|--|--|--|
| WLAN Interface Basic Information:                                                                                                    |  |  |  |  |  |
| Wireless Network Connection<br>Status:EnableChannel:5Rate(Mbps):AutoMulticast Rate(Mbps):AutoMode:ng20Transmit Power:1BSSID:00:0E:7C:17:00:03SSID Hidden Attribute:Visual |  |  |  |  |  |
| SSID1 Encrypted Status: 11)<br>SSID1 Device Mode RootAP                                                                                                    |  |  |  |  |  |
| Ethernet Ports Statistics:                                                                                                    |  |  |  |  |  |
| Interface Receive Send                                                                                                    |  |  |  |  |  |
| Bytes Pkts Errs Drops Bytes Pkts Errs Drops                                                                                                    |  |  |  |  |  |
| ath0  102039  1008  0  0  8452174  20323  24  24                                                                                                    |  |  |  |  |  |
| Associated Devices List:<br>00:0E:7C:17:00:07<br>80:CF:41:BE:C3:1A                                                                                                    |  |  |  |  |  |

• For the three ethernet interfaces the assigned IP adress (LAN IP adress) is shown as well as packets counters of each interface port.

| ETHERNET                                          | ETHERNET INFORMATION      |        |       |      |        |      |       |      |
|---------------------------------------------------|---------------------------|--------|-------|------|--------|------|-------|------|
| Home Gatew                                        | Home Gateway Information: |        |       |      |        |      |       |      |
| IP Address: 172.16.0.1<br>Net Mask: 255.255.255.0 |                           |        | I     |      |        |      |       |      |
| Ethernet Po                                       | rts Stati                 | stics: |       |      |        |      |       |      |
| Interface                                         |                           | Red    | ceive |      | Send   |      |       |      |
|                                                   | Bytes                     | Pkts   | Drops | Errs | Bytes  | Pkts | Drops | Errs |
| Ethernet<br>LAN1                                  | 80124                     | 196    | 0     | o    | 376664 | 853  | 0     | o    |
| Ethernet<br>LAN2                                  | 0                         | о      | 0     | о    | 0      | o    | 0     | o    |
| Ethernet<br>LAN3                                  | 0                         | 0      | 0     | 0    | 0      | o    | 0     | o    |
| Ethernet<br>LAN4                                  | o                         | o      | o     | o    | o      | o    | 0     | o    |

# Setting up of the working mode

The working mode hast to be set through the Web interface on the **Network Settings**. The produt has two operation modes deppending on the type of network bein deployed.

#### **AP Bridge Mode**

AP Bridge: This mode brings up a local network where communication between all interfaces is allowed. This type of network is mostly indicated for home use.

IMPORTANT NOTE: In this mode the CoaxManager application can be used to configure the coaxial/plc interface.

## **Router Mode**

Router: This is the factory default working mode. Under this mode the device will route between the coaxial/plc (WAN) interface and the Ethernet / WiFi (LAN) interfaces.

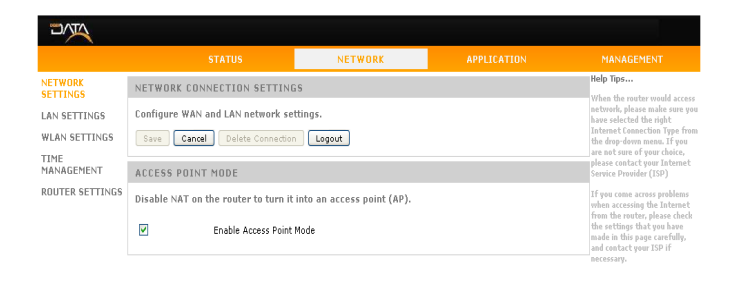

Copyright @ 2014 Televes,S/

#### NETWORK CONNECTION SETTINGS LAN SETTINGS Configure WAN and LAN network setting WLAN SETTINGS Save Cancel Delete Connection Logout TIME MANAGEMENT ACCESS POINT NODE ROUTER SETTINGS Disable NAT on the router to turn it into an access point (AP). Enable Access Point Mode NETWORK PARAMETER SETTINGS Please configure network as required. Name of 1\_INTERNET\_R\_VID\_0 To get an IP address from ISP autor ODHCP Static Through ISP cofigure a static IP address O PPPoE If ISP use PPPOE Mode, please select this item NAT: **¥** IP address: 192.168.1.3 Subnet mask code: 255.255.255.0 code: Default Gateway: 192.168.1.254 Prefered DNS: 192.168.1.254 Alternative DNS:

Router mode supports three configuration protocols depending on the type of access to the internet. DHCP (Authomatic), Static and PPPoE.

 DHCP: This mode sets the configuration of the WAN interface (coaxial/PLC) through a DHCP server connected to the Master of the network.

| ease connigur          | e network as required.                          |  |
|------------------------|-------------------------------------------------|--|
| Name of<br>connection: | 1_INTERNET_R_VID_0 V                            |  |
| ⊙ DHCP                 | To get an IP address from ISP automatically     |  |
| 🔘 Static               | Through ISP cofigure a static IP address        |  |
| O PPPoE                | If ISP use PPPOE Mode, please select this item. |  |
| NAT:                   |                                                 |  |

 Static Configuration: Allows the manual configuration of the IP parameters of the WAN interface.
 IP Address/Subnet Mask: Gateway: IP Adress of the router connected to the Master device.
 DNS: IP Adress of the Domain Names Server

| NETWORK PARAMETER SETTINGS            |                                                 |  |  |  |  |  |
|---------------------------------------|-------------------------------------------------|--|--|--|--|--|
| Please configure network as required. |                                                 |  |  |  |  |  |
|                                       |                                                 |  |  |  |  |  |
| Name of<br>connection:                | 1_INTERNET_R_VID_0                              |  |  |  |  |  |
| ODHCP                                 | To get an IP address from ISP automatically     |  |  |  |  |  |
| <ul> <li>● Static</li> </ul>          | Through ISP cofigure a static IP address        |  |  |  |  |  |
| O PPPoE                               | If ISP use PPPOE Mode, please select this item. |  |  |  |  |  |
| NAT:                                  | V                                               |  |  |  |  |  |
| IP address:                           | 192.168.1.10                                    |  |  |  |  |  |
| Subnet mask<br>code:                  | 255.255.255.0                                   |  |  |  |  |  |
| Default Gateway:                      | 192.168.1.254                                   |  |  |  |  |  |
| Prefered DNS:                         | 192.168.1.254                                   |  |  |  |  |  |
| Alternative DNS:                      |                                                 |  |  |  |  |  |

PPPoE: Should the authentification protocol be implemented though a PPPoE (Point to Point Protocol over Ethernet) protocol.
 User: PPPoE user name Password: service password
 Connection Trigger: Indicates whether the connection is stablished on demand or always.

| NETWORK PARAM               | IETER SETTINGS                                  |
|-----------------------------|-------------------------------------------------|
| Please configure n          | etwork as required.                             |
| Name of connection:         | 1_INTERNET_R_VID_0                              |
| ODHCP                       | To get an IP address from ISP automatically     |
| 🔘 Static                    | Through ISP cofigure a static IP address        |
| PPPOE                       | If ISP use PPPOE Mode, please select this item. |
| NAT:                        | V                                               |
| User:                       | 12345670                                        |
| Password:                   | ••••••                                          |
| Name of service             |                                                 |
| Connection Trigger<br>Mode: | Always On 💌                                     |
|                             |                                                 |

# LAN interface set up.

The product includes a LAN interface to stablish connection between the local devices and the internet and to build a bridge between the ethernet ports and the WiFi network.

- **LAN Settings**: This options configures the IP adress and mask of the LAN.
- **DHCP Server:** Allows the activation of a DHCP server in the LAN section which will assign adresses dynamically to each device. The range of IP's and lease time can be also defined.
- Restricted IP Address List: Should a device connected on the LAN need a static IP adress, this can be set by linking it to the MAC adress of the network host in the DHCP server. A typical application for this would be servers, STB's, etc.

| DATA                                                                               |                                                                                                    |                                                                                                    |             |                                                                                                    |
|------------------------------------------------------------------------------------|----------------------------------------------------------------------------------------------------|----------------------------------------------------------------------------------------------------|-------------|----------------------------------------------------------------------------------------------------|
|                                                                                    | STATUS                                                                                                    | NETWORK                                                                                                    | APPLICATION | MANAGEMENT                                                                                                    |
| NETWORK                                                                            | LAN SETTINGS                                                                                                    |                                                                                                    |             | Help Tips                                                                                                    |
| SETTINGS<br>LAN SETTINGS<br>WLAN SETTINGS<br>TIME<br>MANAGEMENT<br>ROUTER SETTINGS | Set the IP address of the device, its take effect! Save Cancel Logout                                                                              | Device IP address and Device<br>Subnet Mask: To designate IP<br>and subnet mask for your<br>device. Once done, you should<br>access the device using this<br>new address. |             |                                                                                                    |
|                                                                                    | LAN SETTINGS<br>Configure the IP address and subne<br>is modified, you need to use that ne                                                         | Disable DHCP Server: When<br>DHCP Server is disabled, IP<br>address must be set manually<br>for client devices.<br>Enable DHCP Server: When                               |             |                                                                                                    |
|                                                                                    | Device IP address: 172.16.0.1<br>Device Subnet Mask: 255.255.255                                                                                   | 5.0                                                                                                    |             | DHCP Server is enabled, Client<br>devices could get IP address<br>from DHCP automatically.<br>Starting IP address:When<br>DHCP Server is enabled, DHCP<br>Server could appoint starting |
|                                                                                    | DHCP SERVER CONFIGURATION :<br>choose to disable or enable your DF                                                                                 | _IP address.<br>Ending IP address:When DHCP<br>Server is enabled,DHCP Server<br>could appoint ending IP<br>address.                                                       |             |                                                                                                    |
|                                                                                    | Enable DHCP Server Yes V<br>Starting IP address: 172.16.0.2<br>Ending IP address: 172.16.0.254<br>Subnet Mask: 255.255.0<br>Leased Time: One day V |                                                                                                    |             | leased time:Leased time<br>of IP Address from DHCP.                                                                                                    |
|                                                                                    | RESERVED IP ADDRESS LIST:                                                                                                    |                                                                                                    |             |                                                                                                    |
|                                                                                    | Please add a map relationship betw<br>Addresses(xx:xx:xx:xx:xx:xx).(Opti<br>Reserved Ip or delete the checked i                                    |                                                                                                    |             |                                                                                                    |
|                                                                                    | MAC Address IP Address           New Reserved IP         Delete Reserved I                                                                         | Delete                                                                                                    |             |                                                                                                    |
|                                                                                    |                                                                                                    |                                                                                                    |             |                                                                                                    |

Copyright © 2014 Televes,SA.

# WiFi interface set up

The configuration of this interface hast two different elements: La configuración de la antena WiFi es dividida en dos partes fundamentales

- **Radio configuration**: In this part the RF parameters of the network can be configured. Operation Mode, frequency, and bandwidth.
- Access point configuration: In this part the VAP (virtual access points) can be configured. For each network the name and the security should be set.

Configuration of the radio interface

The WiFI interface supports the IEEE 802.11bgn standard.

| Radio 1                                                                     |                                                                                                    |
|-----------------------------------------------------------------------------|----------------------------------------------------------------------------------------------------|
| RADIO SETTINGS                                                              |                                                                                                    |
| ✓<br>Mode:<br>Channel:<br>Transmission Power:<br>Tip: Max power is 1. The p | Enable Radio<br>802.11ng20<br>5 V Current Channel: 5<br>1 V<br>ower gradually decreases from 1 to 5. |
| >>Show Advance Setting                                                      | Uynamic Y                                                                                            |

**Enable Radio:** It allows the activation of the WiFi network. This option is controlled by the switch located on the front pannel of the product.

WiFi Mode: Selects the WiFi mode

| Estándar                          | Descripción                                                          |
|-----------------------------------|----------------------------------------------------------------------|
| 802.11b                           | 802.11 supporting 11Mbps througput                                   |
| 802.11g                           | 802.11 supporting 54Mbps througput                                   |
| 802.11ng20                        | 802.11n supporting 144Mbps, througput with 20Mhz bandwidth channels. |
| 802.11ng40plus<br>802.11ng40minus | 802.11n supporting 300Mbps througput with 40Mhz bandwidth channels.  |

**Channel:** Indicates the channel being used by the WiFi network.Occupied bandwidth deppends on the chosen WiFi mode. There are 13 possible channels.

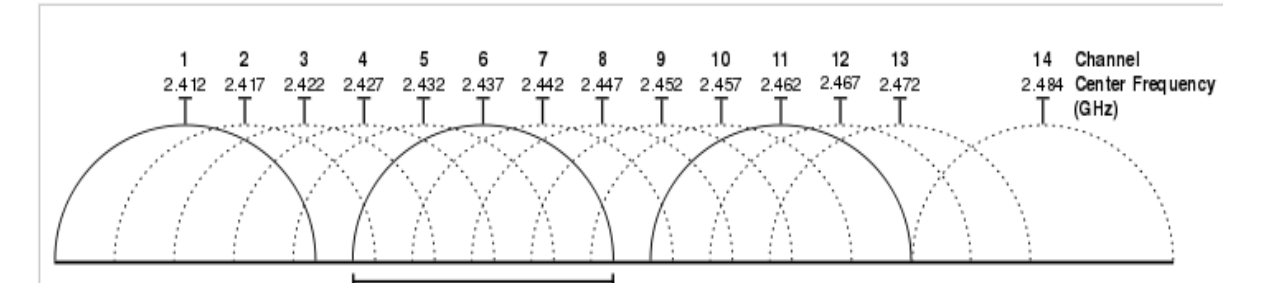

| Primary | Frequency | 80211ng20<br>(20Mhz) | 802<br>4   | 211ng40<br>0MHz al | minus<br>bove |            | 80211<br>40M | ng40minus<br>IHz below |
|---------|-----------|----------------------|------------|--------------------|---------------|------------|--------------|------------------------|
| channel | (MHz)     | Blocks               | 2nd<br>ch. | Center             | Blocks        | 2nd<br>ch. | Center       | Blocks                 |
| 1       | 2412      | 1–3                  | 5          | 3                  | 1–7           | Not        | Availab      | le                     |
| 2       | 2417      | 1–4                  | 6          | 4                  | 1–8           | Not        | Availab      | le                     |
| 3       | 2422      | 1–5                  | 7          | 5                  | 1–9           | Not        | Availab      | le                     |
| 4       | 2427      | 2–6                  | 8          | 6                  | 2–10          | Not        | Availab      | le                     |
| 5       | 2432      | 3–7                  | 9          | 7                  | 3–11          | 1          | 3            | 1–7                    |
| 6       | 2437      | 4–8                  | 10         | 8                  | 4–12          | 2          | 4            | 1–8                    |
| 7       | 2442      | 5–9                  | 11         | 9                  | 5–13          | 3          | 5            | 1–9                    |
| 8       | 2447      | 6–10                 | 12         | 10                 | 6–13          | 4          | 6            | 2–10                   |
| 9       | 2452      | 7–11                 | 13         | 11                 | 7–13          | 5          | 7            | 3–11                   |
| 10      | 2457      | 8–12                 | Not A      | vailable           | ;             | 6          | 8            | 4–12                   |
| 11      | 2462      | 9–13                 | Not A      | vailable           | ;             | 7          | 9            | 5–13                   |
| 12      | 2467      | 10–13                | Not A      | vailable           | ;             | 8          | 10           | 6–13                   |
| 13      | 2472      | 11–13                | Not A      | vailable           | ;             | 9          | 11           | 7–13                   |

 Transmission Power: Shows the RF power of the WiFi network. RF power will be set by the working mode of the WiFi Network. Maximum allowed power for a WiFi network (+17dBm) will not be exceeded. Minimum RF power will be +3dBm.

NOTE: RF power will be set by the switch on the front pannel of the product.

- Channel expansion Mode: Should any of the 40MHZ bandwidth modes be chosen (802.11ng40plus, 802.11ng40minus), this mode defines how the bandwidth expansion should be done.
  - Static: The bandwidth expansion is done following the channel table.
  - **Dynamic:** The bandwidth expansion is done following an algorithm that identifies adjacent channels to optimize overall performace of the system.

#### WiFi Access points configuration

Configuration of the access point is done through the definition of one or more VAPS (Virtual access points).

| WIRELESS SETTINGS                                |                                        |
|--------------------------------------------------|----------------------------------------|
| Select SSID:                                     | CoaxData-DoC-Wifi 💌<br>Enable Wireless |
|                                                  | Hidden SSID                            |
| SSID:                                            | CoaxData-DoC-Wifi                      |
| Device Mode:<br>BSSID:<br>>>Show Advance Setting | Root AP V<br>00:0E:7C:17:00:03         |

For each of the interfaces it es needed to specify:

New VAP: Defines a new WiFi VAP.

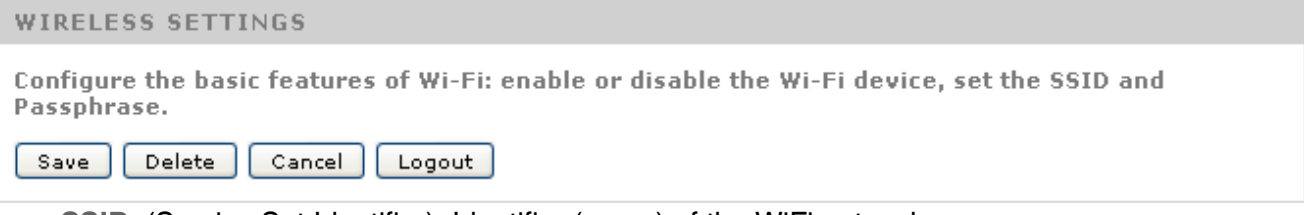

- **SSID**: (Service Set Identifier): Identifier (name) of the WiFi network.
- Hidden SSID: If this option is activated every user needs to manually configure the WiFi network which will not be detected through an scann process.
- Device Mode: Operation mode of the equipment.
- Root AP: In this mode the WiFi interface performs as a Master AP, activating the WDS (Wireless distribution System) mode. This mode builds a transparent bridge between the WiFi network and the Ethernet interfaces in Router mode or a bridge WiFi-Ethernet-Coax/PLC in Bridge mode. This is the recommended and factory default mode.
  - AP: This mode is similar to the Root AP but with the WDS mode deactivated as this protocol might not be supported by all WiFi enabled devices. In this mode there is no transparent bridge between WiFi devices and the ethernet ports. WiFi user will only have access to the WAN interface.
  - WDS Station: This mode allows the product to work as a WiFi client of other WiFi networks. It activates the WDS mode to guarantee connectivity to the Ethernet ports.
  - Station: This mode is similar to the WDS Station mode but without a bridge between the WiFi network and the ethernet ports.

## Security configuration of the WiFi network

The device supports four security levels on the WiFi network.

- **NONE:** WiFi network is open. There is no access restriction.
- WEP: (Wired equivalent privacy), legacy WiFi security protocol with low robustness. Its use is not recommended but for compatibility reasons.

| DE                                                                                                    |
|----------------------------------------------------------------------------------------------------|
| vacy, enable and configure wireless security features. The device<br>y modes: WEP, WPA-PSK and WPA2-PSK. |
| WEP 🔽                                                                                                    |
| Configured 💌                                                                                             |
| 12345670                                                                                                 |
|                                                                                                    |
| None 🔽                                                                                                   |
| 64-bit 💟                                                                                                 |
| 1                                                                                                    |
|                                                                                                    |
|                                                                                                    |
|                                                                                                    |
|                                                                                                    |
| 128-bit key needs to input 13 ASCII characters                                                           |
| 64-bit key needs to input 5 ASCII characters:                                                            |
|                                                                                                    |

- **Key Length**: 64-bit or 128-bit WEP key length.
- Network Key: WEP Password, it must have 13 characters for 128 bits or 5 characters for a 64 bit password.
- Index: There are up to four different keys. By selecting the index the desired key for the VAP can be selected. This allows the change of keys within a list of used keys.
- WPA-PSK/WPA2-PSK (WiFi Protected Access): Wireless protected access. Improved security protocol for WiFi networks. WPA2 is the last version of this protocol.

| WIRELESS SECURITY MODE                                                                                                    |                |                              |  |  |  |  |  |
|----------------------------------------------------------------------------------------------------|----------------|------------------------------|--|--|--|--|--|
| In order to protect your privacy, enable and configure wireless security features. The device supports 3 wireless security modes: WEP, WPA-PSK and WPA2-PSK. |                |                              |  |  |  |  |  |
| Network Authentication :                                                                                                    | WPA2-PSK       | ×                            |  |  |  |  |  |
| WPS State:                                                                                                    | Configured 🛛 💟 |                              |  |  |  |  |  |
| WPS PIN Code:                                                                                                    | 12345670       |                              |  |  |  |  |  |
|                                                                                                    |                |                              |  |  |  |  |  |
| WPA Passphrase Key:                                                                                                    | •••••          | <u>Click here to display</u> |  |  |  |  |  |
| WPA Encryption:                                                                                                    | TKIP AES 💙     |                              |  |  |  |  |  |

- **WPA Passphrase key**: WiFi network password. Default password is: Televes1.
- Encryption method: WPA/WPA2
  - TKIP: Encryption method for WPA/WPA2.

EN

| Autentificación WiFi | Security level        |
|----------------------|-----------------------|
| NONE                 | No access restriction |
| WEP 64-bit           | VERY LOW              |
| WEP 128-bit          | LOW                   |
| WPA/PSK              | AVERAGE               |
| WPA2/PSK             | AVERAGE               |
| WPA/AES              | HIGH                  |
| WPA2/AES             | HIGH                  |

• **AES**: Encryption method for WPA/WPA2. This is the most robust encyption method and the recommended option.

# Advanced configuration of the device

#### **Routing tables**

Routing tables allow setting routes based on ranges of IP adresses. For each route a gateway will be defined. There are two ways to set these routing tables:

RIP (Router Internet Protocol): This protocol allows different routers to exchange their routing tables to establish the optimal route to forward IP packets.

The device can activate RIP in all or some of the interfaces.

- Static Router Table: It is possible to manually set IP routes. Tis routes are defined with the following information:
  - **Destination network**: Defined with a set of an IP Adress and a mask. For example: 10.0.0.1/255.0.0.0.
  - Gateway: The router which will forward the traffic to their final destination. The IP Adress of the gateway has to be within the same network range as the device.

| DATA               |                                                                        |                                 |                                                       |                                                          |
|--------------------|------------------------------------------------------------------------|---------------------------------|-------------------------------------------------------|----------------------------------------------------------|
|                    | STATUS                                                                 | NETWORK                         | APPLICATION                                           | MANAGEMENT                                               |
| NETWORK            | ROUTER CONFIGURE                                                       |                                 |                                                       | Help Tips                                                |
|                    | In this name you could configure dyn                                   | amic router and static router   |                                                       | Dynamic Router                                           |
| LAN SETTINUS       |                                                                        | and stude router.               | -                                                     | To activate RIP of<br>device,please check "Enable"       |
| WLAN SEITINGS      | Save Cancel Logout                                                     |                                 | button of the RIP mode, and select the needed version |                                                          |
| TIME<br>MANAGEMENT | DYNAMIC ROUTER RIP CONFIGU                                             | RATION                          |                                                       | and performance,                                         |
| ROUTER             |                                                                        |                                 |                                                       | Static Router                                            |
| SETTINGS           | To activate RIP of the device, please<br>needed version and operation, | select "Enable" radio button    | of the RIP mode,and select the                        | Destination: IP address of data package going to         |
|                    | then check "Enable" item of the inte                                   | rface.Only INTERNET connecti    | ons exist can you set.                                | Mask Code:subnet mask                                    |
|                    |                                                                        |                                 |                                                       | Gateway:Gateway of data                                  |
|                    | KIP Mode 🕑 Disable 🔍 Enable<br>Version Version 2 💌                     |                                 |                                                       | Interface: The selected                                  |
|                    |                                                                        |                                 |                                                       | going through router.                                    |
|                    | Interface 1_INTERNET_R_VID_0 💌 Oper                                    | ation Active 💌 Enable Disable   | Delete                                                | When may have a little of the                            |
|                    | You Can Click New Item Button to Se                                    | t Different Interface's Rip Set | tting                                                 | wnen you have added static<br>router and have saved,you  |
|                    | New Item                                                               |                                 |                                                       | will see the item that you<br>just now configured in the |
|                    | new item                                                               |                                 |                                                       | following list.At most<br>configure 32 items static      |
| L                  | ROUTERSTATIC ROUTE TABLE(3                                             | 2 ITEMS AT MOST)                |                                                       | route.They could not save<br>once exceeding 32, and you  |
|                    | Toput doctination naturally address                                    | ubnot made gateman and          | auailable interface, then elick                       | could select "Delete" to<br>delete the item that you do  |
|                    | "Save" to add to the route table. The                                  | re must be a INTERNET conne     | ction before you can set.(Optinal)                    | not to use.                                              |
|                    | Destination 10.0.0.2 Subnet 255<br>Mask                                | .0.0.0 Gateway 172.16.0.        | 10 1_INTERNET_R_VID_0 V Delete                        |                                                          |
|                    | New Route                                                              |                                 |                                                       |                                                          |

Setting up the time on the system

Time on the system can be set by configuring the NTP (network time protocol) and defining the servers that will set the time. It has to be defined the Time Zone. GMT+0 is the default option.

|                           | STATU                                                                      | 6                                                            | NETWORK | APPLICATION              | MANAGEMENT                              |  |  |
|---------------------------|----------------------------------------------------------------------------|--------------------------------------------------------------|---------|--------------------------|-----------------------------------------|--|--|
| NETWORK<br>SETTINGS       | TIME MANAGEMENT                                                            |                                                              |         |                          | Help Tips<br>Select "NTP the first time |  |  |
| LAN SETTINGS              | The page allow you to o                                                    | server:" or "NTP the second<br>time server:",then the router |         |                          |                                         |  |  |
| WLAN SETTINGS             | Save Cancel Lo                                                             | Save Cancel Logout                                           |         |                          |                                         |  |  |
| <u>TIME</u><br>MANAGEMENT | TIME MANAGEMENT                                                            |                                                              |         |                          |                                         |  |  |
| ROUTER SETTINGS           | NTP the first time server:<br>NTP the second time<br>server:<br>Time Zone: | clock.fmt.he.ne<br>None<br>(GMT-00:00) G                     | t       | nburgh, Lisbon, London 💌 |                                         |  |  |

Copyright © 2014 Televes,SA.

## Advanced NAT Configuration

When the product is working in Router mode the NAT option will be automatically activated. Should this option not be required, just unselect.

| NETWORK PAR         | AMETER SETTINGS                                 |
|---------------------|-------------------------------------------------|
| Please configure    | e network as required.                          |
| Name of connection: | 1_INTERNET_R_VID_0 V                            |
| OHCP                | To get an IP address from ISP automatically     |
| 🔘 Static            | Through ISP cofigure a static IP address        |
| O PPPoE             | If ISP use PPPOE Mode, please select this item. |
| NAT:                |                                                 |
|                     |                                                 |

Should the NAT option be activated, the following options will be available:

ALG Configuration (Application Level Gateway): this option allows the possibility of adding to the firewall advanced parameters so that the selected services will be supported. As an example, SIP service will allow an incomming call reaching the IP phone on the LAN even with the firewall activated due to the fact that the VoIP telephone has been identified. This will be done in a transparent mode for the end use without the need of further configuration.

| select the following ALG:                                                                                            |  |
|----------------------------------------------------------------------------------------------------|--|
|                                                                                                    |  |
| <ul> <li>Enable H.323</li> <li>Enable RTSP</li> <li>Enable L2TP</li> <li>Enable IPSEC</li> <li>Enable SIP</li> </ul> |  |

DMZ host (Demilitarized zone host): In this option a host on the LAN will have all ports open except thoses mentioned on the NAT section (see next option).

| NAT DMZ HOST                                                                                                    |
|----------------------------------------------------------------------------------------------------|
| The router will forward the WAN IP packets to the DMZ host.<br>You can enable DMZ host by inputing a IP address and click button "Save".<br>You also can disable it by clear the ip address and click button "Save".Only INTERNET connections<br>exist can you set. |
| Enable DMZ Host                                                                                                    |
| DMZ host IP address: 172.16.0.13                                                                                                    |
|                                                                                                    |

- Virtual Server (Port Forwarding): This option allows the propagation of ports to the LAN. It allows services such as web, ftp servers, etc to be reached from the Internet.
  - As an example Port 1234 of the host 172.16.0.11, can be reached through port 1234 of the router.
  - Do take into consideration that it is recommended to assign a fixed IP Adress to those services being on the NAT table. The **Restricted IP Address** will be helpful in this case.

| NAT VIRT                                         | UAL SERVER                                     |                                  |                                 |                                             |                                                                  |
|--------------------------------------------------|------------------------------------------------|----------------------------------|---------------------------------|---------------------------------------------|------------------------------------------------------------------|
| Select server<br>IP packets to<br>To change it i | name and inp<br>specified ser<br>s something l | out the Ip<br>ver.<br>ike the "I | address the<br>External initi   | n click button "Sav<br>al port" or "Interna | e".This service will forward the<br>al initial port" is changed. |
| INTERNET Co<br>Name                              | onnection                                      | 1_INT                            | FERNET_R_VID_                   | 0 💌                                         |                                                                  |
| Server IP Ac                                     | idress:                                        |                                  |                                 |                                             |                                                                  |
| Internal Ser                                     | ver Name:                                      |                                  |                                 |                                             |                                                                  |
| External Por                                     | t                                              |                                  |                                 |                                             |                                                                  |
| Protocol                                         |                                                | ТСР                              | *                               |                                             |                                                                  |
| Internal por                                     | t                                              |                                  |                                 |                                             |                                                                  |
| Source IP                                        |                                                |                                  |                                 |                                             |                                                                  |
| NATVIRTU                                         | IAL SERVER                                     | LIST                             |                                 |                                             |                                                                  |
| Virtual server<br>the WAN side                   | is to use a co<br>and directly a               | omputer i<br>access th           | in the lan side<br>is server,32 | e as a server,the d<br>configurations at m  | ata of remote devices flow from<br>nost.                         |
|                                                  |                                                |                                  |                                 | 6 TR 1 L                                    |                                                                  |
| Server Name                                      | External Port                                  | Protocol                         | Internal port                   | Server IP Address                           | Source IP Delete                                                 |

# Changing the password

This option allows the change of the username and password to access the web interface of the product.

- It is strongly recommended to change de default user and password to increase security of the system.
- Through the save and load configuration options it makes it easier to simplify the configuration of a set of devices on a system.
- The Reset option will load factory default configuration including usename and password: user: Admin password: Televes1.

| USER MANAGEMI                   | ENT                     |
|---------------------------------|-------------------------|
| Change your user<br>Save Cancel | name and password here. |
| ACCESS CONTRO                   | L PASSWORD              |
|                                 |                         |
| User Name:                      | Admin                   |
| New Password:                   | •••••                   |
| Confirm the                     |                         |
| Password:                       |                         |

#### **Device Management**

| DEVICE MANAGEMENT                                                                                                    |
|----------------------------------------------------------------------------------------------------|
| Options to restart device, upgrade the firmware, restore factory defaults, or create USB backup<br>configurations.                |
| Logout                                                                                                    |
| DEVICE RESTART                                                                                                    |
| Please wait. The UI will navigate back here when the device is restarted. Restart                                                 |
| SAVE CONFIGURATION                                                                                                    |
| This feature allows you to download and save the configuration of the device to a local file.                                     |
| LOAD CONFIGURATION                                                                                                    |
| This feature allows you to restore device configuration from a saved file.                                                        |
| Select a configuration file: Examinar No se ha seleccionado ningún archivo.<br>Load                                               |
| UPGRADE FIRMWARE                                                                                                    |
| This feature allows you to upgrade the firmware. Click Browse, select the firmware upgrade file,<br>and then click Start Upgrade. |
| Select a file to upgrade: Examinar No se ha seleccionado ningún archivo.<br>Start Upgrade                                         |
| RESTORE FACTORY DEFAULTS                                                                                                    |
| This feature allows you to reset all of the configuration settings to their default values.<br>Restore Defaults                   |

- **Device Restart:** The device will reboot.
- Save Configuration: Saves the actual configuration of the device on a file. This file can be used as backup or to clone this configuration in other devices.
- Load Configuration: Loads the configuration on a device. After the loading has finished, the device will reboot and start with the new parameters.
- Firmware upgrade: This option will load a new firmware to the device. This file can only be supplied by Televes. The upgrade process might take up to 3 minutes and the product should not be powered off during this process as it might face permanent malfunction.
- Restore Factory Defaults: This option will restore the configuration of the product to factory default. It has the same effect as pushing the reset button for over 5 seconds.

# Installing the CoaxData Home WiFi 1Gps

The Data Over Coax Gateway is preconfigured as an MxU slave, Coaxial, Mask 3[Coax 7,5-65MHz] to be able perform a plug and play installation. This configuration assumes that there is a Televes mxU Master (769201, 769202 or 769203) connected to a gateway with internet access. Ref 769301 performs as an slave on the access points of the coaxial network.

# Distribución coaxial

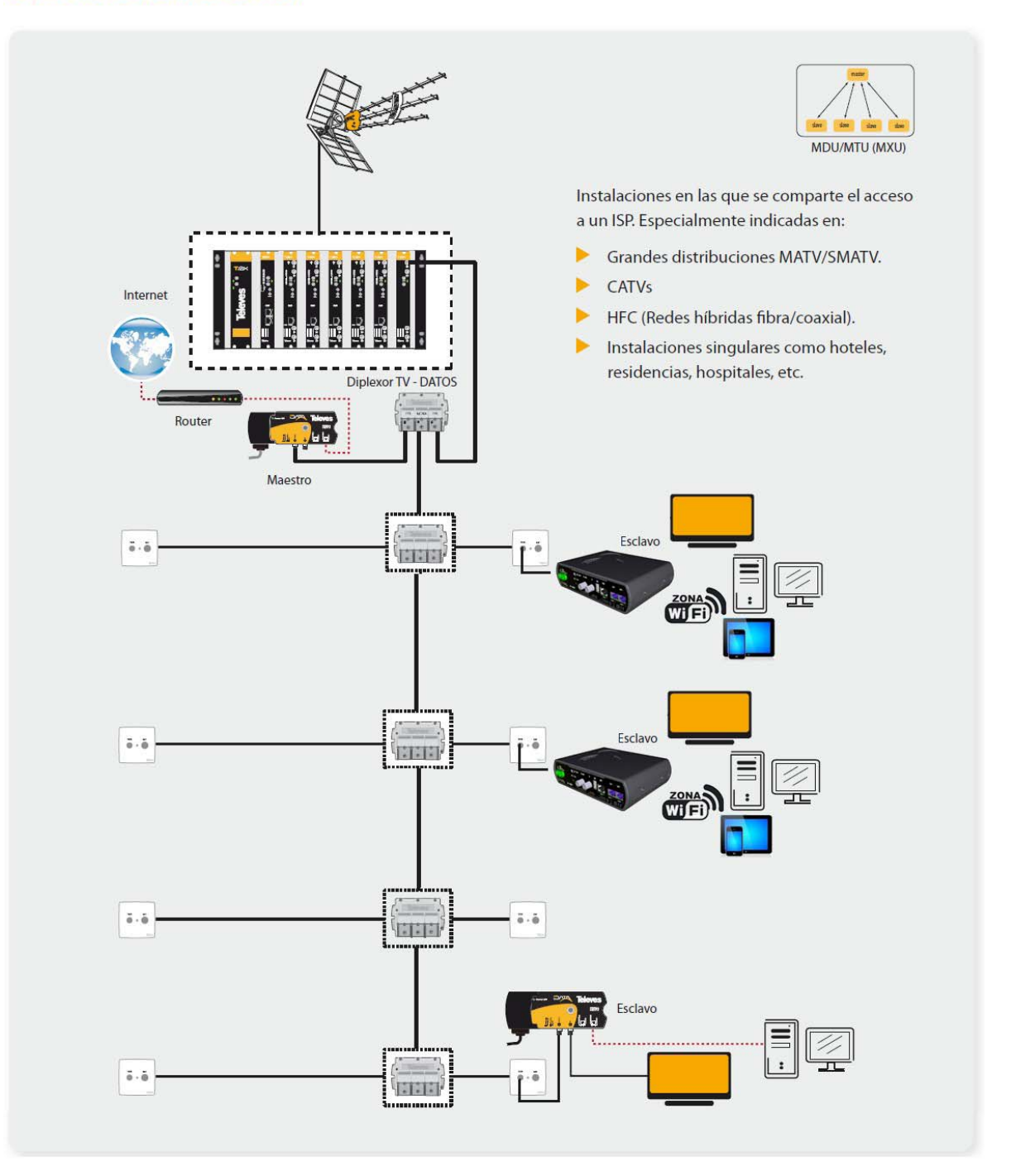

#### Setting up of the Master on the system

To guarantee the performance of the system it is necessary to install a Master device on the headend. To configure the Master the CoaxManager application has to be used.

| coax         |                                                                                                    |                   | Coay Manag                  | Tolov                           |      |  |  |
|--------------|----------------------------------------------------------------------------------------------------|-------------------|-----------------------------|---------------------------------|------|--|--|
| _            |                                                                                                    |                   | COAX Manay                  |                                 | 65   |  |  |
| herne        | et Interface                                                                                          |                   | Device A                    | Address                         |      |  |  |
|              |                                                                                                    |                   | Devices                     | 00:0E:7C:15:10:04               |      |  |  |
| Interra      |                                                                                                    | L                 | Network Devi                | ices 00:0E:7C:15:10:04 🗾 Discor | mect |  |  |
|              | Configuration Network                                                                                 | Advanced QoS Adva | nced Parameters About       |                                 |      |  |  |
|              | Device Parameters                                                                                     |                   |                             |                                 |      |  |  |
| ad           | Firmware Version: INT7400-Mac -7-0-7011-00-53-20110829-FINAI -A                                       |                   |                             |                                 |      |  |  |
| inig<br>Real | PIB Version: 7-1 16352 bytes                                                                          |                   |                             |                                 |      |  |  |
| <u> </u>     | DAK key: 68:9F:07:48:8B:02:75:A2:71:0B:0B:57:79:AD:16:30 (HomePlugAV)                                 |                   |                             |                                 |      |  |  |
| Read         | Configuration form Conr                                                                               | acted Device      | F8:15:AA:8D:B7 (HomePlugAV) |                                 |      |  |  |
| nfi <i>o</i> | INET ID: Factory_parameters-EoC-v7.0.1_HomeNetworking_Rev2<br>MEG ID: Ref. 769201_CoaxData 1Gbns-HDTV |                   |                             |                                 |      |  |  |
| 20           | USR ID: Televes EoC Enabled Product                                                                   |                   |                             |                                 |      |  |  |
| õ            | Network Type                                                                                          | MDU Device Mode   | Transmission Mode           | Transmission Mask               |      |  |  |
| torv         | MDU/MTU                                                                                               | Master            | Only Coaxial                | • Mask 3[Coax 7,5-65MHz]        |      |  |  |
| ault         | C Home Network                                                                                        | C Slave           | C Hybrid Coax+PLC           | C Mask 1[Coax 7,5-65MHz]        |      |  |  |
|              |                                                                                                    |                   | Enable Hidden Node          | Mask 0[Hybrid or PLC 2-65MHz]   |      |  |  |
|              |                                                                                                    |                   |                             | Keep Transmission ToneMask      |      |  |  |
| lp           | Network Password                                                                                      |                   |                             |                                 |      |  |  |
|              | User Description Televes EoC Enabled Product                                                          |                   |                             |                                 |      |  |  |
| <u></u>      |                                                                                                    |                   |                             |                                 |      |  |  |
|              | Network Password                                                                                      | nomenugav         |                             |                                 |      |  |  |
| how De       | tails                                                                                                 |                   |                             |                                 |      |  |  |
|              |                                                                                                    |                   |                             |                                 |      |  |  |
|              |                                                                                                    |                   |                             |                                 |      |  |  |
|              |                                                                                                    |                   |                             |                                 |      |  |  |

## **Connection of the Master device**

The following products are recommended as Master devices

- Ref.769201 CoaxData<sup>™</sup> 1Gbps-HDTV
- Ref.769202 CoaxData<sup>™</sup> 1Gbps-HDTV with SFP

The Mater device on the headend bulds two connections:

- Conection to the Router/Gateway connected to the Internet: To get acces to the Internet the Master hast to be connected to the Router/gateway connected to the Internet by means of an Ethernet cable.
- Connection to the coaxial network: To connect the master to the coaxial network it is recommended the use of a diplex filter to supress the ingress of noise in the return path (2-67,5MHz). The loss of this filter in the TV distribution band is <1dB. This filter can be installed using coaxial cable leads with F connectors.</p>

EN

Instalation of Ref. 769301 in the TV outlets.

The following instructions show the recommended steps to connect the Data Over Coax Gateway-HDTV from the TV socket to your computer or wired device. Please note that there is no need for additional hardware or software drivers.

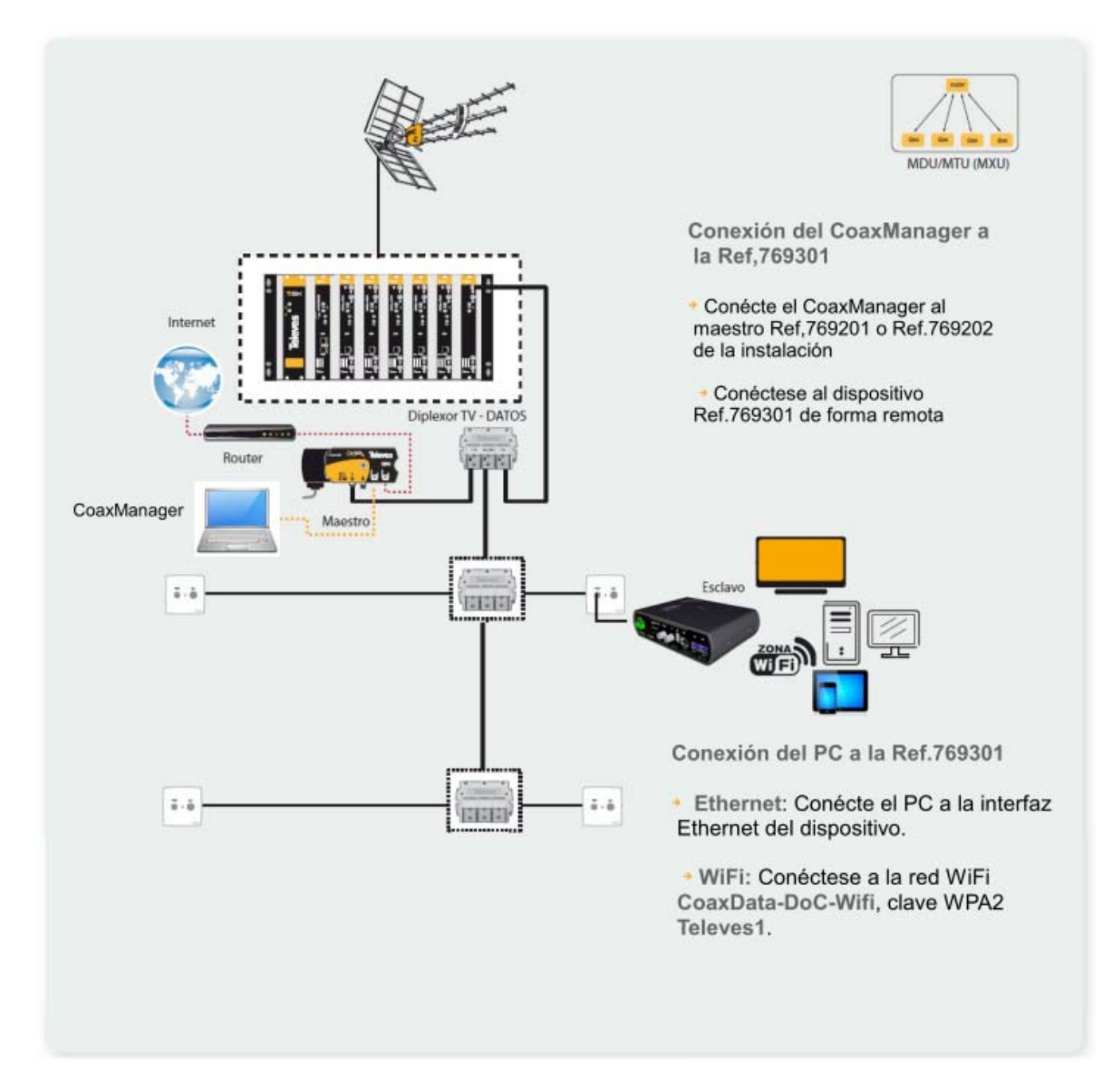

- Working mode Master/Slave: Ref. 769301 is configured to MxSlave mode. Therefore it will automatically connect to the system Master device. Please note that all other devices on the network must be set to MxU Slave mode using the CoaxManager Software.
- Connection to a computer: The Data Over Coax Gateway includes 3 ethernet ports supporting 100/10 Mbps. It supports speed autonegotation and MDI-X avoiding the use of crossover ethernet cables.
  - Connect the ethernet cable to the port on your device and to the CoaxData.
  - Verify that the configuration of the LAN card on your device is set to Auto (DHCP).
  - Write on the web browser the adress: <u>http:172.16.0.1</u>. User: Admin, password: Televes1

EN

You can also access the device through the WiFi network. There are two possibilities to connect to the wireless network:

- Search on the device for WiFi Network with the following name:: CoaxData-DoC-Wifi. Default password (WPA2-PSK) is: Televes1
- Connection though WPS : Should your wireless device support this function, push the WPS button on the front pannel of the Data Over Coax Gateway and then activate the WPS mode on your device. Connection should be stablished automatically.
- Connection to the coaxial network:
  - Connect using a coaxial cable the TV+Data port on the device to the wall socket. Please note that this wall socket must be return path capable.

If all devices are correctly connected the Coaxial Link Status LED should bright in the master as well as in all slave devices.

Please take into consideration the default configuration of your Data Over Coax Gateway:

- Default IP adress <u>http://172.16.0.1</u>.
- Default access parameters: user: Admin, password: Televes1
- Default SSID of the WiFi network is CoaxData-DoC-Wifi. Default password (WPA2-PSK) is: Televes1

Do not forget the requirements of your coaxial network that will guarantee maximum performance of the system:

- All elements on the coaxial network must support the return path band 2-67,5MHz. This applies for taps, splitters, line amplifiers and TV sockets.
- Maximum supported attenuation in the return path band 2-67,5MHz. is 85 dB.
- The CoaxManager application includes a tool to evaluate the performance of the coaxial network.

# **Specifications**

## WiFi Interface

- WiFi 802.11bgn with 2x2 MIMO.
- Maximum througput 144Mbps for a 20MHz Channel and 300Mbps for a 40MHz channel within 802.11n
- WiFi power selection by means of a front pannel switch. Three positions, NORMAL, LOW POWER, OFF.
- Maximum transmission power 17dBm in normal mode. 3 dBm in low power mode.
- WPS Button (Wireless protected setup) for ease of connection.
- WiFi Security WEP, WPA/WPA2 & 802.1x

## Coaxial/PLC Interface

- Coaxial/PLC to ethernet adapter.
- Supports HomeNetworking and MDU/MTU modes.
- Up to 253 devices per Master in MDU/MTU mode.
- Protocol supports up to 4 Masters sharing the same return path band with up **1012 devices**.
- Frequency range : 2-67,5MHz
- TV Frequency range: 87-2150MHz
- Maximum attenuation: 85 dB
- Output Level: 130 dbµV
- Spectrum power density: –50dBm/Hz
- Minimum spectral power density: -135dBm/Hz
- Temperature range: -5°C a 45°C

#### Coverage

- Coaxial Cable: 1.2Km
- PowerLine: 300 m

#### Information LED's

- Power LED: Power, active, booting & firmware error.
- Internet LED: Access to the Internet. Bridge mode.No network .
- WiFi LED: Normal Power, Low Power, OFF.
- Medium LED: Coax/Hybrid(Coax-PLC)
- Link LED: Link & activity indicator on Coax-PLC
- 100/10Mbps: Link & activity indicator on Ethernet

#### Modulation & Channel coding

- $\bullet$  Wi-Fi DSSS (IEEE 802.11b) Wi-Fi OFDM (IEEE 802.11 g, n)
- Dynamic channel adaptation to transmission conditions both in the coax & PLC medium. Syncrhronization to power as condiciones del canal coaxial y frequency 50/60 Hz.
- OFDM **2880 carriers**, QAM 4096/1024/256/ 64/16/8, QPSK, BPSK & ROBO mode.
- FEC (forward error correction) & TCC (Turbo Convolutional Codes) error recovery.

### Range

- Coax Cable: 1.2Km
- PowerLine: 300 m

## Protocols

- Multicast. QoS. IGMP snooping. MLDv2/IGMPv3/ IGMPv2.
- Four priorization queues.
- VLAN IEEE 802.1p based priorization
- Type of service (ToS) & Cos (Class of Service)
- Classification based on origin / destination MAC.
- Classification based on origin / destination Ip Adress.
- More filters / classification protocols.

#### **Power supply**

- 108V-254V~ 50/60Hz
- Power consmuption: 6 Watts Max

#### Working modes

- HomeNetworking: Asyncronous mode based on low lattency CSMA/CA.
- MxU: Syncronous mode token based (Hidden Node) syncronizing slaves and supporting long range.

#### Security

- WiFi authentification including WEP, WPA/WPA2 y 802.1x.
- Private network security based on **NPW** (Network Password key).
- AES-128 Encryption (NEK, Network Encrytion key).
- Configuration protection by means of **NVAK** (Non-Volatile Access key).

#### Connectors

- EURO Power jack
- 2 x "F" 75 Ohm connectors. Low pass filter for DATA (2-67,5Mhz) & high pass filter for TV services. (87Mhz-2150Mhz).
- 3 x RJ45 Ethernet 100/10Mbps.Auto MDI/MDIX.

#### Norms

- EN 60950-1:2007/AC:2012: Product safety
- EN 55022:2008 Electromagnetic interference
- EN 55024:2011 Inmunity
- EN 50412-2-1:2006 Inmunity requirements in low power networks for power line communications.
- EN 300 328 V1.7.1, EN 62311:2008: Radiation norm in the 2.4 Ghz band.

**Televes**.

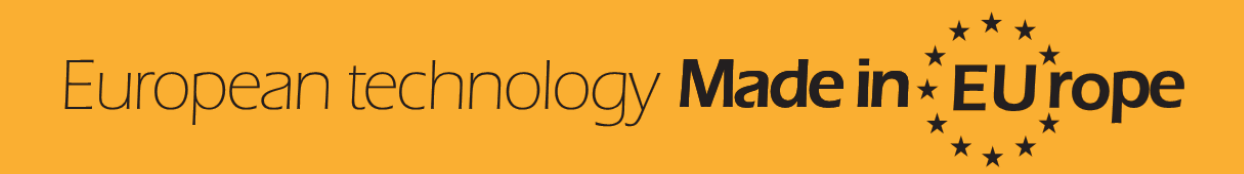